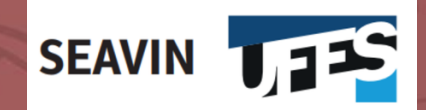

Secretaria de Avaliação Institucional

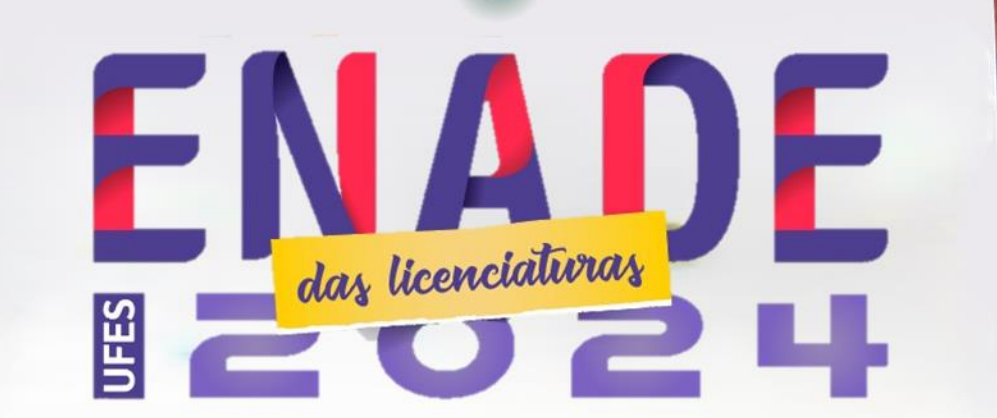

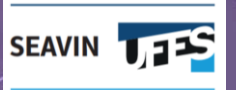

# Tutorial: Primeiro Acesso ao Sistema Enade e Questionário do Estudante

Informações principais

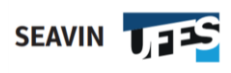

ATENÇÃO: Apenas depois de inscrito(a) pelo(a) Coordenador(a), você conseguirá acessar o Sistema Enade para preenchimento do seu cadastro. Por isso, se você é habilitado(a) para participação no Enade como estudante concluinte ou habilitado(a) à **Avaliação da Prática**, aguarde o recebimento de instruções da Coordenação do seu Curso.

# https://enade.inep.gov.br

ATENÇÃO: o Sistema Enade deve ser acessado a partir dos navegadores Google Chrome ou Mozila Firefox

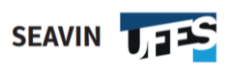

**1º passo:** Ao acessar o site, clique em entrar com gov.br

| iiiEF Enade |                                                            | 0         |
|-------------|------------------------------------------------------------|-----------|
|             | Exame Nacional<br>de Desempenho<br>dos Estudantes          |           |
|             | Entrar com gov.br                                          | <b>**</b> |
|             | <ul> <li>Orientações Gerais</li> <li>Relatórios</li> </ul> |           |
|             |                                                            |           |
|             |                                                            |           |
|             |                                                            |           |
|             |                                                            |           |
|             |                                                            |           |
|             |                                                            |           |
|             |                                                            |           |

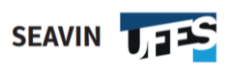

2º passo: Ao acessar o site, clique na opção acessar como ESTUDANTE

| iner Enade                                                                                           | 0        |
|----------------------------------------------------------------------------------------------------|----------|
| enace Exame Nacional<br>de Desempenho<br>dos Estudantes                                              |          |
| Acesso ao Enade pelo GOV.BR                                                                          | <b>*</b> |
| Acessar como estudante                                                                               | i        |
| Acessar como PI/Coordenador                                                                          |          |
| Copyright MEC - INEP - Instituto Nacional de Estudos e Pesquisas Educacionais Anísio Teixeira Fechar |          |
|                                                                                                    |          |

#### 3º passo: Crie ou acesse sua conta gov.br, digitando seu CPF

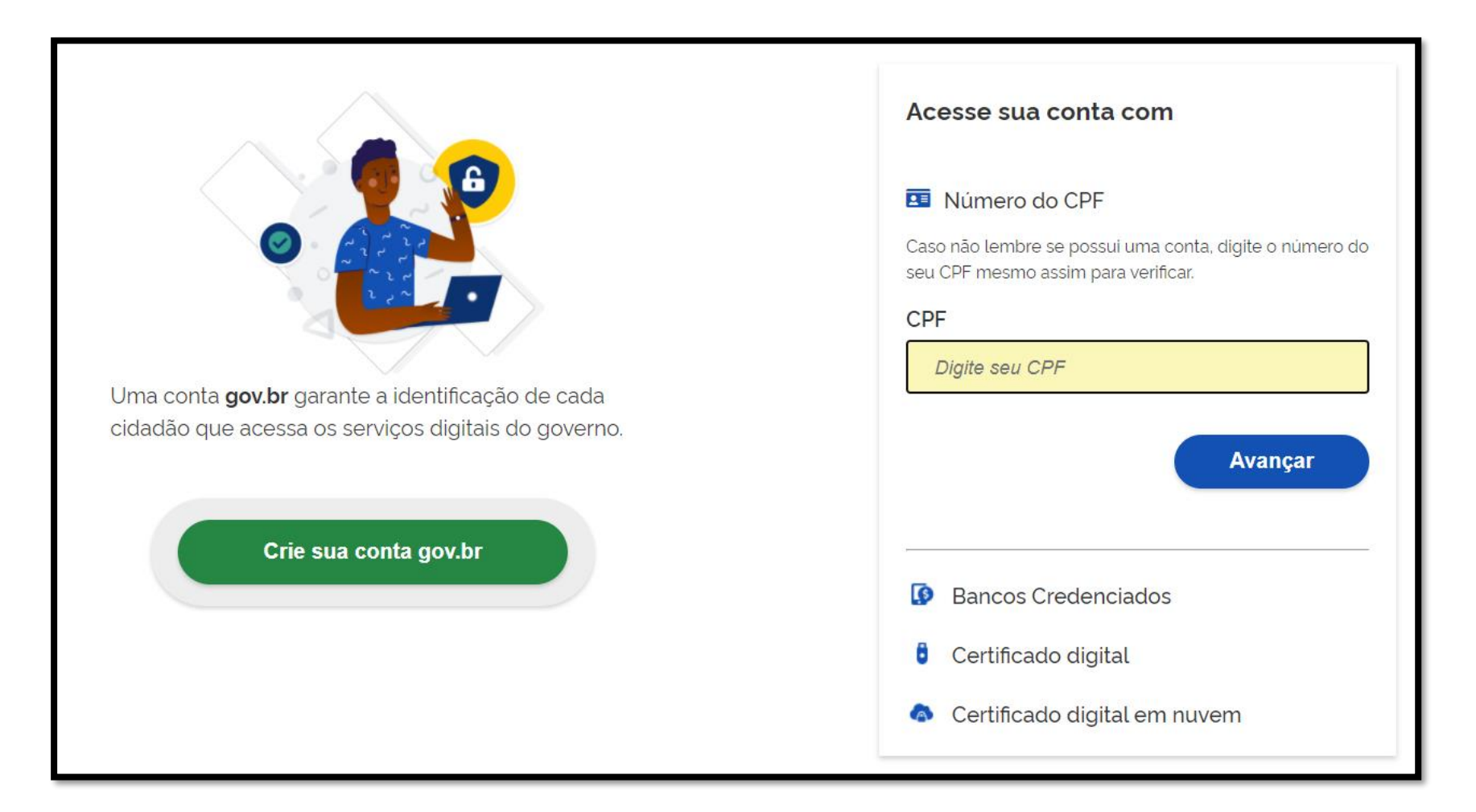

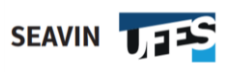

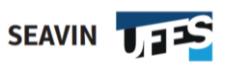

4º passo: Clique no número do CPF, caso esta opção já esteja aberta. Preencha o CPF e seu nome completo. Após, clique sobre as caixas com os "Termos de Uso" e "não sou um robô" e, em seguida, em "avançar".

| ov.br                                                                                                    |                  |               |                    |                 | Alto Contraste | n VLibra |
|----------------------------------------------------------------------------------------------------|------------------|---------------|--------------------|-----------------|----------------|----------|
| 🛠 🕞 Criar conta com CPF                                                                                          |                  |               |                    |                 |                |          |
| Criar conta com CPF                                                                                              |                  |               |                    |                 |                |          |
|                                                                                                    | Dados Cadastrais | Validar Dados | Habilitar Cadastro | Cadastrar Senha |                |          |
| Preencha os campos abaixo con                                                                                    | n seus dados     |               |                    |                 |                |          |
| CPF                                                                                                    |                  |               |                    |                 |                |          |
| CPF Digite somente números                                                                                       |                  |               |                    |                 |                |          |
| CPF Digite somente números Nome Completo                                                                         |                  |               |                    |                 |                |          |
| CPF<br>Digite somente números<br>Nome Completo<br>Digite seu nome completo                                       |                  |               |                    |                 |                |          |
| CPF Digite somente números Nome Completo Digite seu nome completo Li e estou de acordo com os Te                 | rmos de uso.     |               |                    |                 |                |          |
| CPF Digite somente números Nome Completo Digite seu nome completo Li e estou de acordo com os Te Não sou um robô | rmos de uso.     |               |                    |                 |                |          |

**5º e 6º passos:** Clique no mês do seu nascimento, nome de sua mãe e no ano de seu nascimento. Clique em avançar, e na próxima tela, selecione o canal para recebimento do seu código de ativação

| gov.br                                                                                                    |                                                                                |                |
|----------------------------------------------------------------------------------------------------|--------------------------------------------------------------------------------|----------------|
| real of the contract of the contract of the co |                                                                                |                |
| Criar conta com CPF                                                                                                    |                                                                                |                |
| Dados Cadastrais Validar Dados Habilitar Cadastro Cadastrar                                                                                                    | Senha                                                                          |                |
| Por questões de segurança, você deverà responder algumas perguntas para validarmos seus dados.<br>1. Qual é o seu mês de nascimento ?                                                                                                    | gov.br                                                                         | Alto Contraste |
|                                                                                                    | R > Criar conta com CPF                                                        |                |
| 2. Qual é o primeiro nome da sua mãe?                                                                                                    | Criar conta com CPF                                                            |                |
| 3. Qual é o seu ano de nascimento ?                                                                                                    | Dados Cadastrais Validar Dados Habilitar Cadastro Cadastrar Senha              |                |
| Cancelar                                                                                                    | Para ativar sua conta, enviaremos um código para você. Como prefere recebê-lo? |                |
|                                                                                                    | E-mail                                                                         |                |
|                                                                                                    | SMS O                                                                          |                |
|                                                                                                    | Cancelar                                                                       | Avançar        |

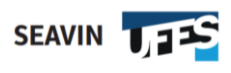

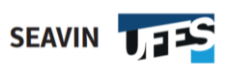

7º passo: Insira o código recebido e Clique em avançar. Depois, crie sua senha e clique em concluir.

| ov.br                                                           | Alto Contraste                                         |                       |
|-----------------------------------------------------------------|--------------------------------------------------------|-----------------------|
| ☆ > Criar conta com CPF                                         |                                                        |                       |
| Criar conta com CPF                                             |                                                        |                       |
| Dados Cadastrais Validar Dados Habilitar Cad                    | dastro Cadastrar Senha<br>(4)                          |                       |
| Um código foi enviado para Por favor, digite-o no campo abaixo. | gov.br                                                 | ● Alto Contraste 🚿 VI |
| 390885                                                          | 😤 > Criar conta com CPF                                |                       |
| Não recebeu o código?<br>Reenviar código                        | Criar conta com CPF                                    |                       |
| Cancelar                                                        | Dados Cadastrais Validar Dados Habilitar Cadastro Cada | astrar Senha          |
|                                                                 | CPF                                                    |                       |
|                                                                 | Nova senha                                             |                       |
|                                                                 | Digite a nova senha 📀                                  |                       |
|                                                                 | Repita a senha                                         |                       |
|                                                                 | Repita a senha                                         |                       |
|                                                                 |                                                        |                       |

ATENÇÃO: Memorize e/ou anote sua senha em local seguro, você precisará dela para várias ações no Sistema Enade.

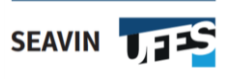

#### 8º passo: Após concluído o cadastro, acesse sua conta com seu CPF e senha criada.

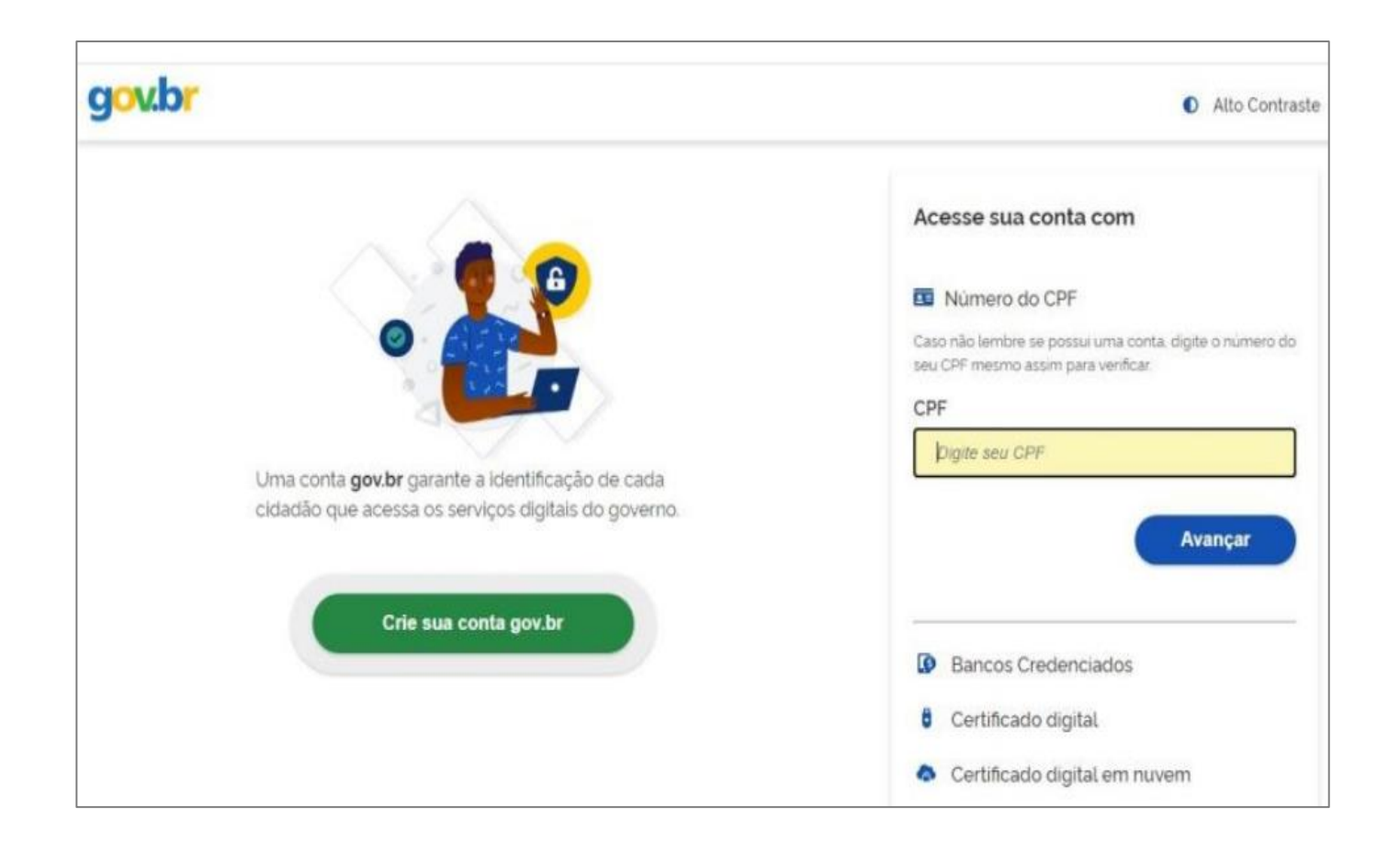

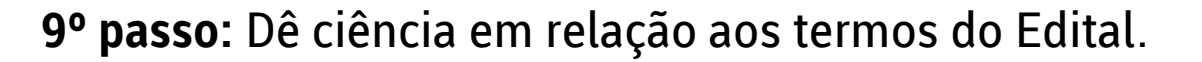

#### $\leftarrow \rightarrow$ C $\stackrel{e_{-}}{\rightarrow}$ enade.inep.gov.br/enade/#l/enadelnicio

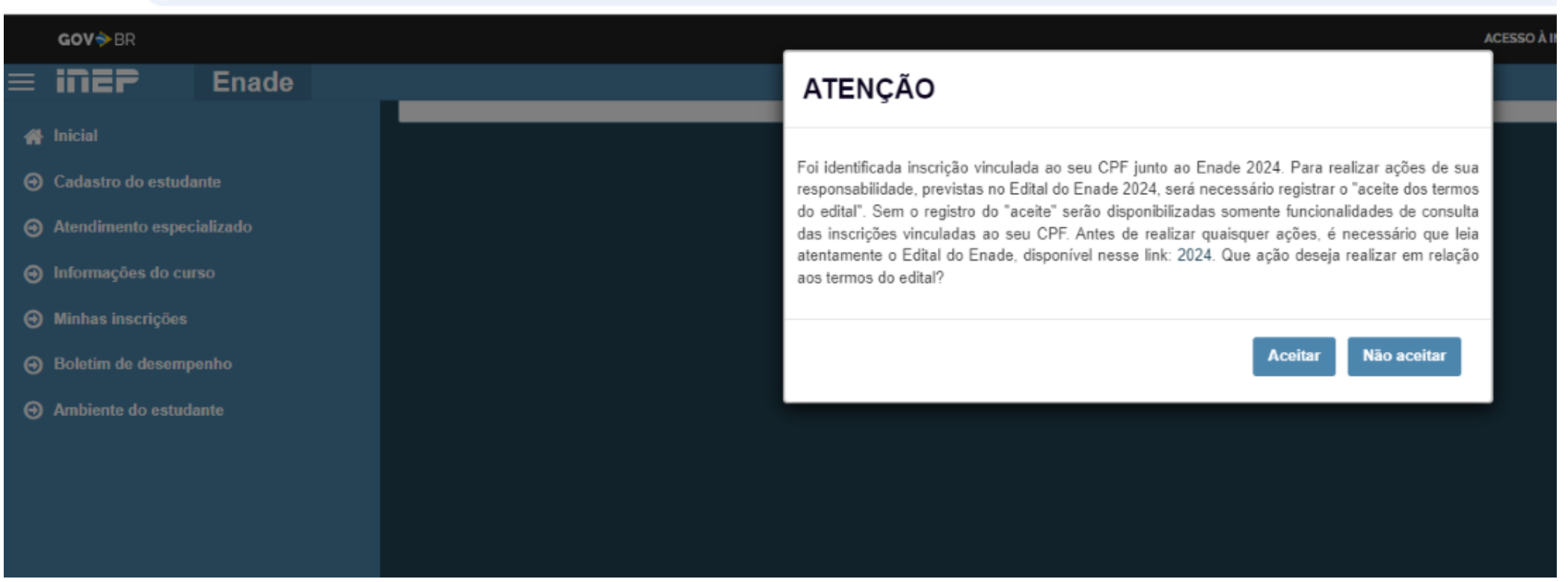

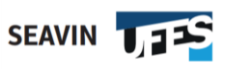

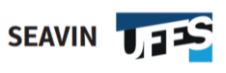

**10° passo:** Acessar ambiente do estudante e clicar em acessar. Observe se está vinculado corretamente ao curso que você frequenta na UFES e, caso haja algum erro, contate o(a) Coordenador(a) do seu curso.

| <b>GOV ∲</b> BR                                       |                                                                                                    | ACESSO À INFORMAÇÃO PARTICIPE SERVIÇOS LEGISLAÇÃO ÓRGÃOS DO GOVERNO 😤 |
|-------------------------------------------------------|----------------------------------------------------------------------------------------------------|-----------------------------------------------------------------------|
| iner Enade                                            |                                                                                                    | 4 + 0                                                                 |
| Inicial<br>  Local de prova                           | Período: Do dia 02/09/2024 00:00:00 até o dia 16/09/2024 23:59:00, horário de Brasília, DF.<br>Curso que realizará prova:<br>Área de enquadramento: |                                                                       |
| ) Cadastro do estudante                               | Atendimento especializado                                                                                                    |                                                                       |
| ) Atendimento especializado<br>) Informações do curso | Periodo: Do dia 02/09/2024 00:00:00 até o dia 08/09/2024 23:59:00, horário de Brasilia, DF.<br>Status: Não solicitado                               |                                                                       |
| ) Minnas inscrições<br>) Boletim de desempenho        | Tratamento pelo nome social                                                                                                    |                                                                       |
| ) Solicitar dispensa                                  | Periodo: Do dia 02/09/2024 00:00:00 até o dia 08/09/2024 23:59:00, horário de Brasilia, DF.<br>Status: Não solicitado                               |                                                                       |
| Ambiente do estudante                                 |                                                                                                    |                                                                       |
|                                                       | Questionário do Estudante                                                                                                    |                                                                       |
|                                                       | Periodo: Do dia 02/09/2024 00.01.00 até o dia 23/11/2024 23:59:00, horário de Brasilia, DF.<br>Status: Preenchido - 21/10/2024                      |                                                                       |
|                                                       | Local de prova                                                                                                    |                                                                       |
|                                                       | Periodo: Do dia 01/09/2024 00:00:00 até o dia 24/11/2024 23:59:00, horário de Brasilia, DF.                                                         | Acessar                                                               |
|                                                       | Avaliação da Prática                                                                                                    |                                                                       |
|                                                       | 1º período: Do dia 23/09/2024 00:01:00 até o dia 15/11/2024 23:59:00, horário de Brasilia, DF.                                                      |                                                                       |
|                                                       | Curso Escola de Educação Básica                                                                                                    | Acessar Questionário                                                  |
|                                                       |                                                                                                    |                                                                       |
|                                                       | © MEC - Ministério da Educação   INEP - Instituto Nacional de Estudos e Pesquisas Educacionais Anís                                                 | isio Teixeira ♀2.0.180 (:443) ■2.0.182 (157)                          |

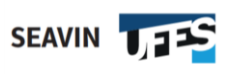

#### **11º passo:** Preencha as informações em branco nos campos do sistema.

| GOV⇒BR                                   |                                                           |                                                                                   | ACESSO À INFORMAÇÃO                                             | PARTICIPE SERVIÇOS           | LEGISLAÇÃO           | ÓRGÃOS DO GOVERNO 🤗        | ĺ |
|------------------------------------------|-----------------------------------------------------------|-----------------------------------------------------------------------------------|-----------------------------------------------------------------|------------------------------|----------------------|----------------------------|---|
| ≡ <b>iNEP</b> Er                         | nade                                                      |                                                                                   |                                                                 |                              | 4                    | 0                          |   |
| Inicial                                  | Cadastro de est                                           | Idante                                                                            |                                                                 |                              |                      |                            | 1 |
| Cadastro do estudante                    | Cadastro de esta                                          | luante                                                                            |                                                                 |                              |                      |                            | I |
| Atendimento                              | Informações pessoais                                      |                                                                                   |                                                                 |                              |                      |                            |   |
| especializado                            | Caso seus dados pessoais n<br>Em caso de dúvidas, entre e | ão estejam corretos, prossiga com o pre<br>m contato com a Central de Atendimente | enchimento do cadastro normalmen<br>o pelo telefone 0800-616161 | nte e entre em contato com a | Receita Federal para | realizar a alteração.      |   |
| Tratamento pelo nome social              |                                                           |                                                                                   |                                                                 |                              |                      |                            |   |
| Social                                   |                                                           | CPF:                                                                              | Nome completo:                                                  |                              | Data de nascimer     | nto:                       |   |
| <ul> <li>Informações do curso</li> </ul> |                                                           |                                                                                   |                                                                 |                              |                      |                            |   |
| Minhas inscrições                        |                                                           | Sexo:                                                                             | Nome da mãe:                                                    |                              | Nome do pai:         |                            | н |
| Boletim de desempenho                    |                                                           | Masculino                                                                         |                                                                 |                              |                      |                            |   |
| Solicitar dispensa                       |                                                           | Foto recente: *                                                                   |                                                                 |                              |                      |                            |   |
| Ambiente do estudante                    |                                                           |                                                                                   | 🕞 Escolher arquivo                                              |                              |                      |                            |   |
|                                          |                                                           |                                                                                   |                                                                 |                              |                      |                            |   |
|                                          | Endereço                                                  |                                                                                   |                                                                 |                              |                      |                            |   |
|                                          | CEP: *                                                    | Consulte seu CEP                                                                  |                                                                 |                              |                      |                            |   |
|                                          |                                                           |                                                                                   |                                                                 |                              |                      |                            |   |
|                                          | © MEC - Ministério da E                                   | ducação FINEP - Instituto Nacional de E                                           | studos e Pesquisas Educacionais A                               | Anisio Teixeira              | <b>L</b> 2.0.        | 3025 (:443) 22.0.3285 (66) | / |

#### Acesso ao Questionário do Estudante

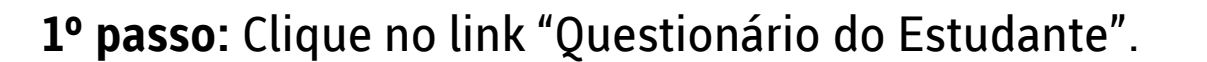

SEAVIN

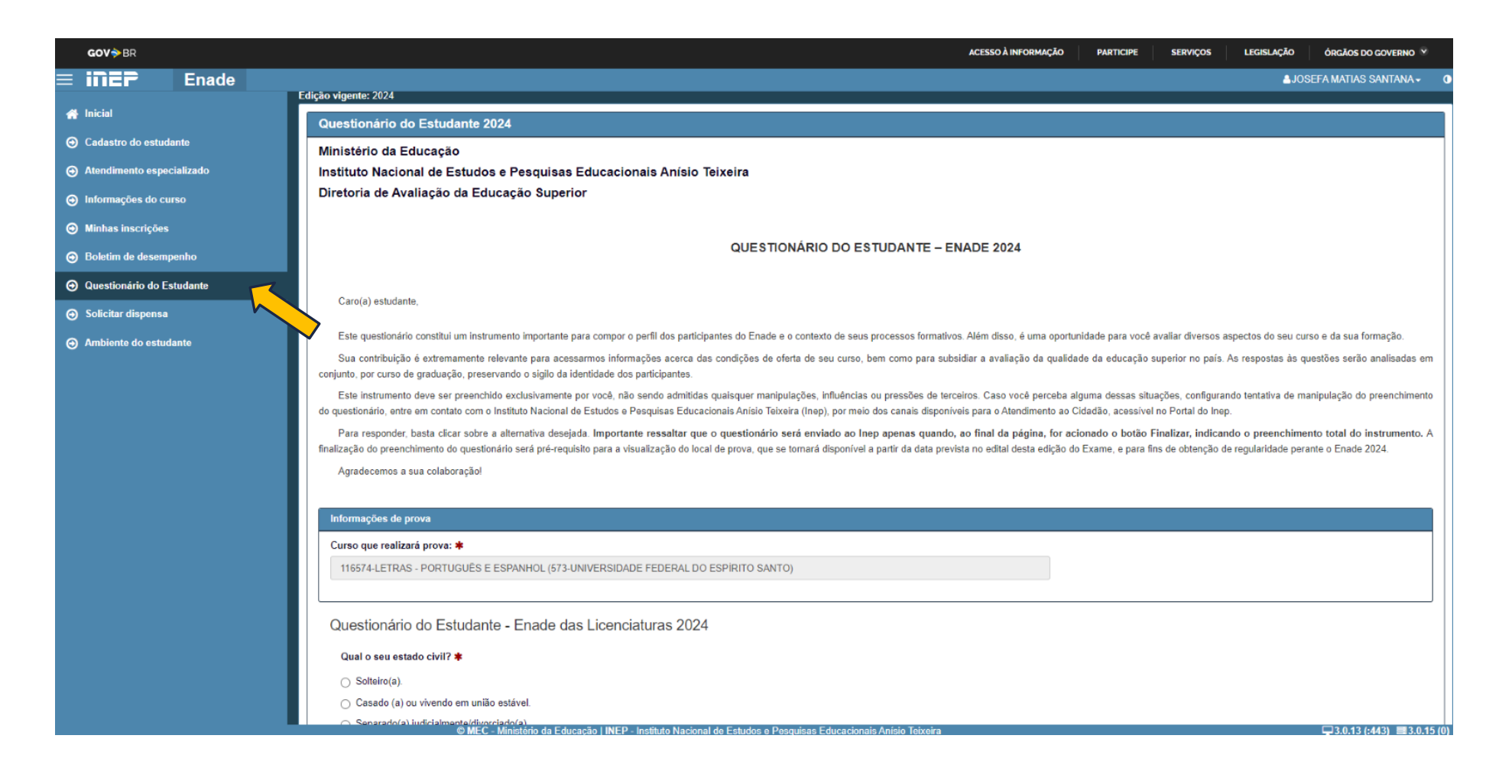

#### Acesso ao Questionário do Estudante

#### 2º passo: Após a leitura do texto inicial, vá rolando a página e respondendo as questões.

#### Até que etapa de escolarização sua mãe concluiu? 🗱

- Nenhuma.
- Ensino Fundamental: 1º ao 5º ano (1ª a 4ª série).
- Ensino Fundamental: 6º ao 9º ano (5ª a 8ª série).
- Ensino Médio.
- Ensino Superior Graduação.
- Pós-graduação (Especialização)
- Pós-Graduação (Mestrado ou Doutorado).
- Não sei.

- Qual a principal razão para você ter escolhido a sua instituição de educação superior? 🗰
- Gratuidade.
- Preço da mensalidade.
- Proximidade da minha residência.
- Proximidade do meu trabalho.
- Facilidade de acesso.
- Qualidade/reputação.
- Foi a única onde tive aprovação.
- Possibilidade de ter bolsa de estudo.
- Outro motivo.

O curso disponibilizou quantidade suficiente de professores ou tutores para auxiliar os estudantes nas disciplinas a distância. 🗰

○ 1 Discordância total ○ 2 ○ 3 ○ 4 ○ 5 ○ 6 Concordância total ○ Não sei responder ○ Não se aplica

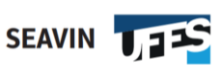

### Acesso ao Questionário do Estudante

SEAVIN

3º passo: Ao terminar de responder às questões ou rolar a página até o final do questionário, você irá encontrar duas opções: salvar parcial (clicar nessa, caso você precise interromper a atividade e retomá-la em outro momento) e finalizar (clicar nessa, caso você já tenha respondido a todas as questões e revisado as respostas).

| <b>GOV</b> ∲BR      |       |                                           |                              | ACESSO À INFORMAÇ          | ÃO PARTICIPE             | SERVIÇOS LEI            | GISLAÇÃO      | ÓRGÃOS DO GOVERNO 🏾         |
|---------------------|-------|-------------------------------------------|------------------------------|----------------------------|--------------------------|-------------------------|---------------|-----------------------------|
| = inep              | Enade |                                           |                              |                            |                          |                         | <b>≜</b> RAFA |                             |
| 🐣 Inicial           |       | ○ 2                                       |                              |                            |                          |                         |               |                             |
| Cadastro do estuda  | ante  | O 3                                       |                              |                            |                          |                         |               |                             |
| Atendimento         |       | 0 4                                       |                              |                            |                          |                         |               |                             |
| especializado       |       | O 6 Concordo totalmente                   |                              |                            |                          |                         |               |                             |
| Informações do cu   | rso   | <ul> <li>Não sei responder</li> </ul>     |                              |                            |                          |                         |               |                             |
| ⊖ Minhas inscrições |       | <ul> <li>Não se aplica</li> </ul>         |                              |                            |                          |                         |               |                             |
| Boletim de desemp   | oenho | As dificuldades geradas pela p            | andemia para a continuida    | ade dos estudos levaram v  | você a pensar em tran    | car ou desistir do curs | o. <b>*</b>   |                             |
| Questionário do     |       | <ul> <li>1 Discordo totalmente</li> </ul> |                              |                            |                          |                         |               |                             |
| Estudante           |       | ○ <sup>2</sup>                            |                              |                            |                          |                         |               |                             |
| Solicitar dispensa  |       | ○ 3<br>○ 4                                |                              |                            |                          |                         |               |                             |
| Ambiente do estud   | ante  | 0 5                                       |                              |                            |                          |                         |               |                             |
|                     |       | 6 Concordo totalmente                     |                              |                            |                          |                         |               |                             |
|                     |       | <ul> <li>Não sei responder</li> </ul>     |                              |                            |                          |                         |               |                             |
|                     |       | <ul> <li>Não se aplica</li> </ul>         |                              |                            |                          |                         |               |                             |
|                     |       |                                           |                              |                            | Salva                    | ir parcial              | F             | inalizar                    |
|                     |       |                                           |                              |                            | _                        |                         |               |                             |
|                     |       | AMEC Ministério do Educação               | INCO - Institute Maslenal de | - Estudos o Doceniaso Educ | a alanala Aníala Talvala |                         |               | 2025 (.442) = 2 0 2295 (60) |

## O que é perguntado no Questionário do Estudante?

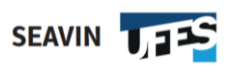

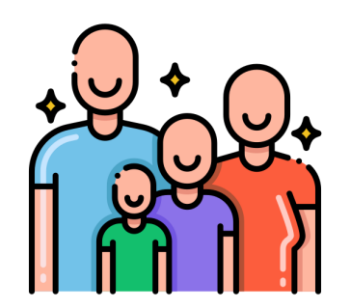

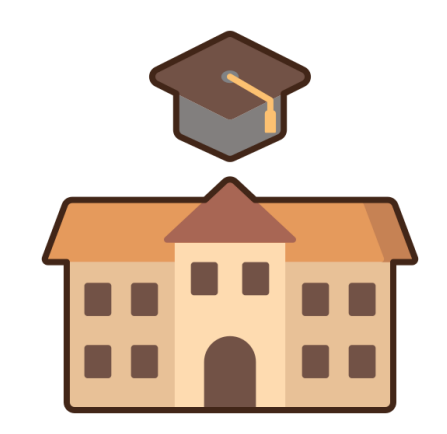

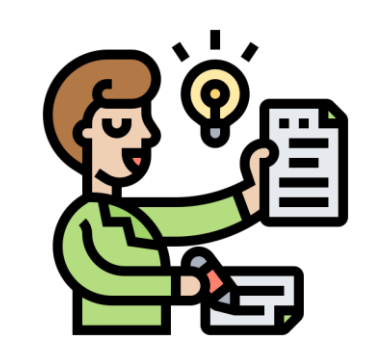

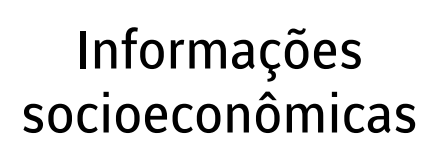

Sobre a Ufes e seu curso

Sobre o Currículo do seu curso

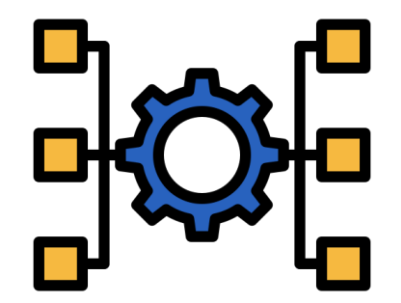

Sobre a Infraestrutura e Oportunidades

#### Em caso de dúvidas:

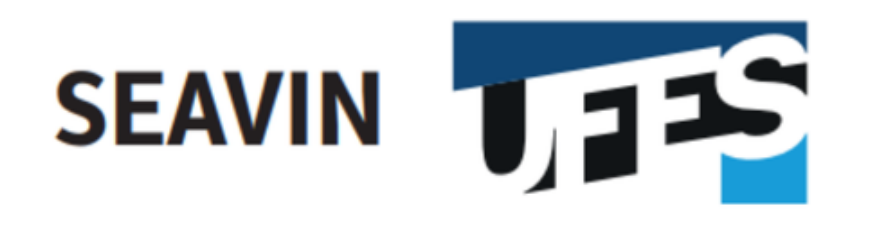

#### Secretaria de Avaliação Institucional

enade@ufes.br http://enade.ufes.br

https://ava.seavin.ufes.br

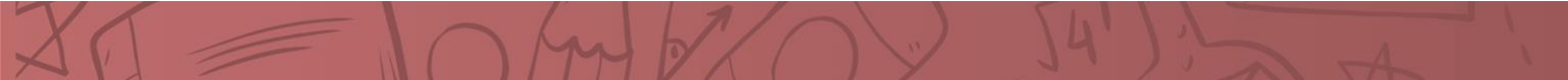